## **Program Review Data Retrieval Instructions**

- 1. Go to the <u>Program Review Data Dashboard</u>. You will find the Instructions & Definitions on the first tab.
- 2. Click to the next tab, Success & Retention.
- 3. Go to the filters section. Under "Select Academic Year," choose the FOUR most recent academic years.
- 4. Under "Select Subject," unselect the default subject (BUS) and select your subject area (academic discipline).
- 5. At the bottom of the page, click on the download icon. Select to download the data in image or PDF format. "Open" or "Save" it and then insert (copy/paste) the image of the data page in your Program Review report in Part 5.

| Program Review by AVC IERP                                                                                                    | 6                                | ☆ | œ | Ψ | Ŕ |  |  |  |  |  |  |  |
|----------------------------------------------------------------------------------------------------|----------------------------------|---|---|---|---|--|--|--|--|--|--|--|
| Instructions & Definitions *Success & Retention *Program Awards Grade Distribution   Discipline Institutional Success & Retenti                                                                                                    |                                  |   |   |   |   |  |  |  |  |  |  |  |
| Success and Rentention                                                                                                    |                                  |   |   |   |   |  |  |  |  |  |  |  |
| Select Academic Year:         Select Subject:            Productiple values)         Isus         Select subject here         AVC Retention and Success shown in vertical                                                                                                    |                                  |   |   |   |   |  |  |  |  |  |  |  |
| Overall Enrollments, # of Sections, Retention and Success by Year for BUS                                                                                                    |                                  |   |   |   |   |  |  |  |  |  |  |  |
| 2020-2021         1,670         87.7%           2021-2022         89         1,857           2022-2023         70         1,857           2023-2024         80         80           # of Sections         Enrollment         Retention Rate                                                                                                    | 72.4%<br>64 6%<br>Success Rate   |   |   |   |   |  |  |  |  |  |  |  |
| Enrollments, Retention & Success for BUS by Ethnicity                                                                                                    |                                  |   |   |   |   |  |  |  |  |  |  |  |
| Hispanic/Latine 8020-2023 834939 889,299<br>8022-2023 1,055<br>8022-2023 1,055<br>8023-1,025 86396                                                                                                    | 69.3%<br>68.4%                   |   |   |   |   |  |  |  |  |  |  |  |
| White 2020-2021 282<br>2022-2023 2022<br>2022-2023 2023<br>2022-2023 2023<br>2021-2023 2023<br>2021-2023<br>2021-2023<br>2021- | 758%<br>7377%                    |   |   |   |   |  |  |  |  |  |  |  |
| Black/African 562/525 256 789/826<br>American 5625 5623 34722<br>To a manual 5625 5623 34722                                                                                                    | \$5.8%<br>45.8%5.2%              |   |   |   |   |  |  |  |  |  |  |  |
| 1 W D P Hole 2021-2022 7 a 79 Page 2022 2023 101 2023-2024 8 a 101 2023-2024 8 a 101 2024 8 a 101 2024 8 a 101 2024 8 a 101 2024 8 a 101 2024 8 a 10220-2024 8 a 10220-2024 8                                                                                                    | 87 6%<br>88 3%                   |   |   |   |   |  |  |  |  |  |  |  |
| 2021-2022 94<br>2022-2023 84<br>2023-2024 8412 85.5%                                                                                                    | 6 <mark>9</mark> 73%9%           |   |   |   |   |  |  |  |  |  |  |  |
| Enrollment Retention Rate Suc                                                                                                    | cess Rate                        |   |   |   |   |  |  |  |  |  |  |  |
| Enrollment, Retention and Success for BUS by Gender                                                                                                    |                                  |   |   |   |   |  |  |  |  |  |  |  |
| Women         2020-2021         988         87,898           2021-2022         900         903         88,7%           2022-2023         1,093         88,7%         88,7%                                                                                                    | 774,0%<br>165,5%<br>167,4%       |   |   |   |   |  |  |  |  |  |  |  |
| Men 2020-2021 659 87.5%<br>2021-2022 602 855<br>2022-2023 740 906 96.5%                                                                                                    | 65,8%<br>63,6%<br>64, <b>4</b> % |   |   |   |   |  |  |  |  |  |  |  |
| Unknown/Masked 2020-2021 13<br>2021-2022 13<br>2022-2023 124<br>2022-2023 124<br>2023-2024 30<br>2023-2024 30                                                                                                    | 69.2%<br>50.0%                   |   |   |   |   |  |  |  |  |  |  |  |
| Enrollment Retention Rate Suc                                                                                                    | ccess Rate                       |   |   |   |   |  |  |  |  |  |  |  |
| < Click to go back                                                                                                    | Click to go next >               |   |   |   |   |  |  |  |  |  |  |  |
| * View on Tableau Public                                                                                                    | ₽ ∰ c Share                      |   |   |   |   |  |  |  |  |  |  |  |

- 6. Then go to the next tab in the Program Review Data Dashboard, Program Awards.
- 7. Under "Select Academic Year," choose the FOUR most recent academic years.
- 8. Initially, leave "Select Ethnicity" and "Gender" as (All).

9. At the bottom of the page, click on the download icon. Select to download the data in image or PDF format. "Open" or "Save" it and then insert (copy/paste) the image of the data page in your Program Review report in Part 5.

| Program Review | by AVC IERP        |                               | 6                                                      |                                                              |                                              | G \$                      | r ≪ ∓ |
|----------------|--------------------|-------------------------------|--------------------------------------------------------|--------------------------------------------------------------|----------------------------------------------|---------------------------|-------|
|                | Instructions       | & Definitions *Succ           | ess & Retention * Program Award                        | Grade Distribution   Discipline                              | Institutional Success & Retenti              |                           |       |
|                |                    |                               |                                                        | Program Awards                                               |                                              |                           |       |
| _              | Select Acade       | mic Year: Sele<br>es) • (All) | ct Ethnicity: Gender (AII)                             | <ul> <li>Use these filters a visualizations below</li> </ul> | dd years & disaggregate by ethnicity a<br>v) | nd gender for both of the |       |
|                |                    |                               |                                                        | Institutional Awards                                         |                                              |                           |       |
|                | Award Type         |                               | 2020-2021                                              | 2021-2022                                                    | 2022-2023                                    | 2023-2024                 |       |
|                | AA-T/AS-T          |                               | 790                                                    | 860                                                          | 734                                          | 640                       |       |
|                | AA/AS              |                               | 1184                                                   | 1366                                                         | 1172                                         | 1292                      |       |
|                | Certificate        |                               | 1223                                                   | 1426                                                         | 1115                                         | 1108                      |       |
|                | AVC Local Ce       | ertificate                    | 159                                                    | 189                                                          | 210                                          | 194                       |       |
|                | Bachelor's         |                               | 16                                                     | 13                                                           | 16                                           | 21                        |       |
|                | Non-Credit         |                               | 82                                                     | 58                                                           | 38                                           | 64                        |       |
|                | Grand Total        |                               | 3454                                                   | 3912                                                         | 3285                                         | 3319                      |       |
|                | Sub                | ject Awards fo                | r AS-T Business Admin                                  | 2.0, AS-T Business Admi                                      | nistration, General Busi                     | ness and 1 more           |       |
|                | Award Type         | Degree Desc                   | Academic                                               |                                                              |                                              |                           |       |
|                | AA-T/AS-T          | AS-T Business Admin<br>2.0    | 2021-2022                                              |                                                              | 68                                           |                           |       |
|                |                    | AS-T Business                 | 2020-2024                                              |                                                              | 50                                           | 122                       |       |
|                |                    | Administration                | 2021-2022<br>2022-2023<br>2023-2024 16                 | 51                                                           |                                              | 111                       |       |
|                | AA/AS              | General Business              | 2020-2021<br>2021-2022 20<br>2022-2023 13<br>2023-2024 | 32                                                           |                                              |                           |       |
|                | Certificate        | General Business<br>Cert      | 2020-2021<br>2021-2022 19<br>2022-2023 13<br>2023-2024 | 33                                                           |                                              |                           |       |
|                | < Click to         | go back                       |                                                        |                                                              |                                              | Click to go next >        |       |
|                | ++++<br>+↓+ View o | on Tableau Public             |                                                        |                                                              |                                              | 🕂 🖓 🖓 Share               |       |

- 10.You can return to the Program Awards tab and then select various Ethnicity and Gender options to get a more in-depth view of the demographic data and use this information in Part 2 of your Program Review report.
- 11. You can go to the additional tabs "Grade Distribution" and "Institutional Success & Retention" for additional data that may be relevant to the analysis of equity gaps in your area in comparison to the institution overall.
- In Part 5 of your Program Review Report, you *must have these two pages of data inserted*: Required:
  - Success & Retention tab
  - Program Awards tab

Optional:

• Other supporting data/information from the Program Review Data Dashboard or any other sources